Winlin BVBA

# Outlook 2007

## Beveiligde email setup

**Pascal Watteel** 

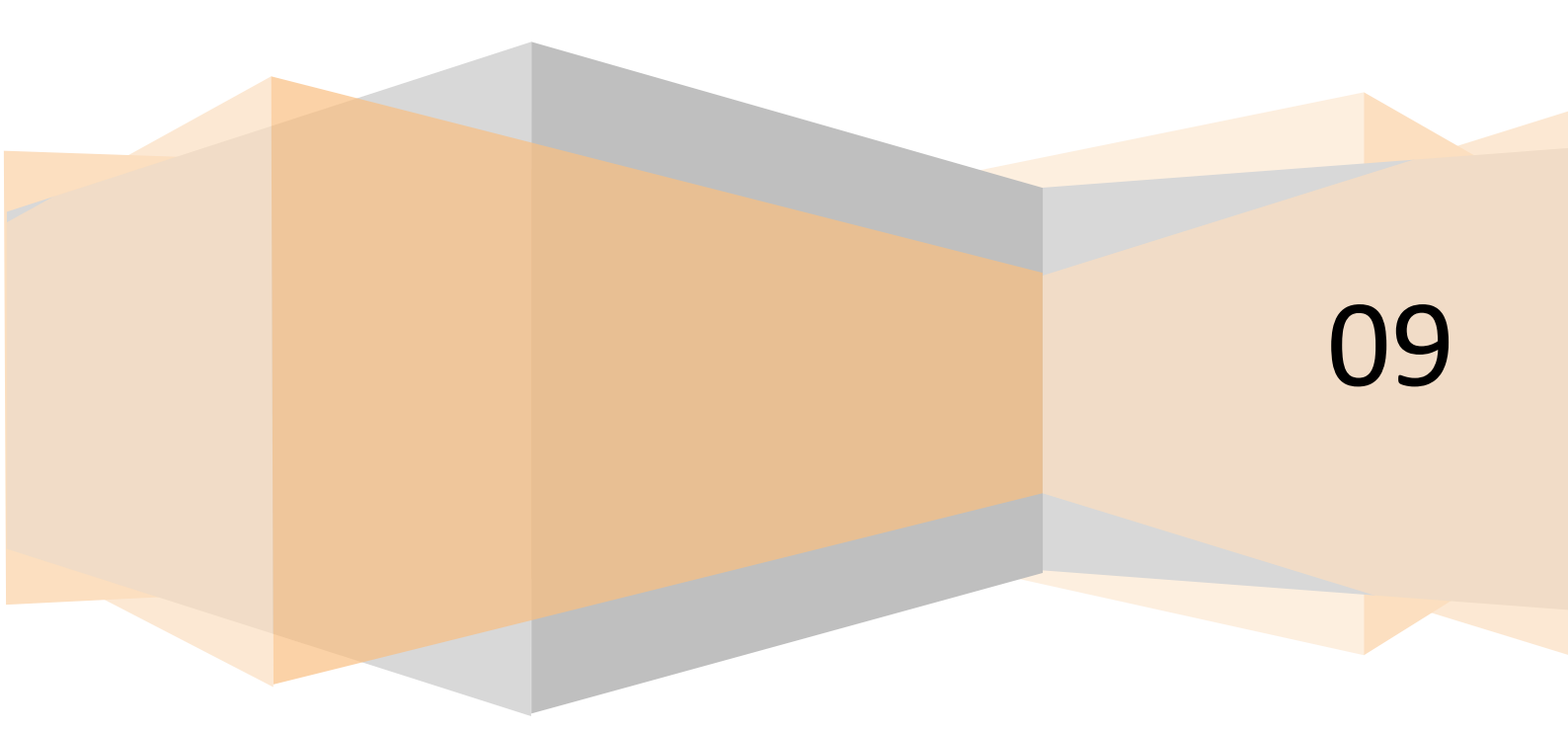

### **Email instellen**

Open Microsoft Outlook 2007. Ga naar Extra en kies hier Accountinstellingen. Klik op Nieuw.

| countin           | stelling                           | gen                                            |                 |                | -      |                      |                  | -          | 23      |
|-------------------|------------------------------------|------------------------------------------------|-----------------|----------------|--------|----------------------|------------------|------------|---------|
| E-ma<br>He<br>in: | ailaccou<br>et is mog<br>stellinge | <b>unts</b><br>gelijk een accou<br>m wijzigen. | int toe te voeg | en of verwijde | ren. L | l kunt een account s | electeren en de  | bijbehore  | nde     |
| E-mail            | Gegeve                             | ensbestanden                                   | RSS-kanalen     | SharePoint-lij | isten  | Internetagenda's     | Gepubliceerde    | agenda's   | Adres 4 |
| 🧝 Nie             | uw                                 | 🔆 Herstellen.                                  | 😭 Wijzige       | n 🕐 Als        | stand  | aard instellen 🗙     | Verwijderen 1    | + +        |         |
| Naam              |                                    |                                                |                 |                | Туре   | 2                    |                  |            |         |
| Micros            | oft Exc                            | hange                                          |                 |                | Exc    | nange (standaard va  | anaf deze accour | nt verzeno | den)    |
|                   |                                    |                                                |                 |                |        |                      |                  |            |         |
| De gese           | electeer                           | de e-mailaccour                                | nt bezorgt nieu | we e-mailberic | nten o | p de volgende locat  | ie:              |            |         |
|                   |                                    | Postvak -                                      | Matthias Sto    | ffels\Postva   | k IN   |                      |                  |            |         |
|                   |                                    | in gegevens                                    | bestand C:\Us   | ers\matthiass\ | \Mic   | rosoft\Outlook\outl  | ook.ost          |            |         |
|                   |                                    |                                                |                 |                |        |                      |                  |            | Sluiten |

#### Selecteer handmatig configureren

| euwe e-mailaccount toevoegen       |                                                                  | ×       |
|------------------------------------|------------------------------------------------------------------|---------|
| Automatische accountconfigur       | atie                                                             | 苶       |
|                                    |                                                                  |         |
| Uw naam:                           |                                                                  |         |
|                                    | Voorbeeld: Pascaline Overeem                                     |         |
| E-mailadres:                       |                                                                  |         |
|                                    | Voorbeeld; pascaline@contoso.com                                 |         |
| Wachtwoord:                        |                                                                  |         |
| Typ het wachtwoord opnieuw:        |                                                                  |         |
|                                    | Typ het wachtwoord dat u van uw internetprovider hebt ontvangen. |         |
|                                    |                                                                  |         |
|                                    |                                                                  |         |
|                                    |                                                                  |         |
|                                    |                                                                  |         |
| Serverinstellingen of extra server | typen handmatig configureren                                     |         |
|                                    | < Vorige Volgende > An                                           | nuleren |

#### Selecteer Internet-e-mail

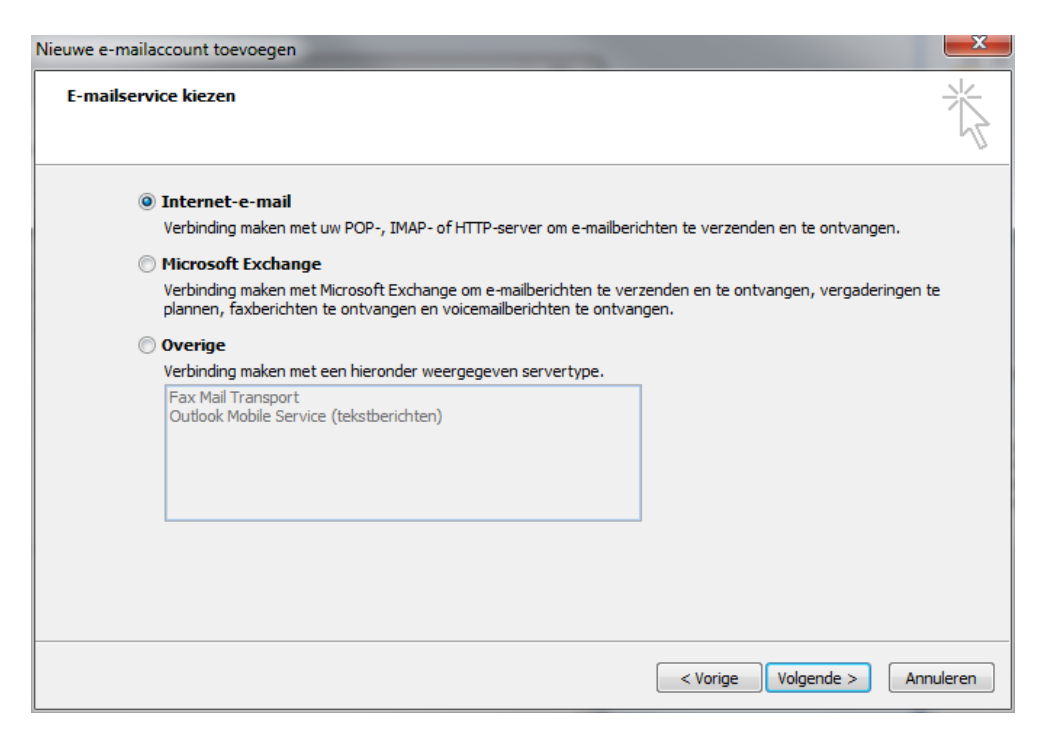

Vul uw gegevens in volgens uw welkomsbrief en druk op Meer instellingen

| Gebruikersgegevens<br>Naam:<br>E-mailadres:<br>Servergegevens<br>Fype account:<br>Server voor inkomende e-mail: | Voornaam.Achternaam<br>adres@uwdomain.be | Accountinstellingen testen<br>Nadat u de gegevens op dit scherm hebt ingevuld, i<br>het raadzaam de account te testen door op de |
|----------------------------------------------------------------------------------------------------|------------------------------------------|----------------------------------------------------------------------------------------------------|
| Naam:<br>E-mailadres:<br><b>Servergegevens</b><br>Type account:<br>Server voor inkomende e-mail:                | Voornaam.Achternaam<br>adres@uwdomain.be | Nadat u de gegevens op dit scherm hebt ingevuld, i<br>het raadzaam de account te testen door op de                               |
| E-mailadres:<br>5ervergegevens<br>Fype account:<br>Server voor inkomende e-mail:                                | adres@uwdomain.be                        | het raduzaam de account te testen door op de                                                                                     |
| Servergegevens                                                                                                  |                                          | onderstaande knop te klikken. (Hiervoor is een                                                                                   |
| Type account:<br>Server voor inkomende e-mail:                                                                  |                                          | netwerkverbinding vereist)                                                                                                    |
| Server voor inkomende e-mail:                                                                                   | POP3                                     | Accountinstellingen testen                                                                                                    |
|                                                                                                    | 0.lnx.web.winlin-net.be                  |                                                                                                    |
| Server voor uitgaande e-mail (SMTP):                                                                            | 0.lnx.web.winlin-net.be                  |                                                                                                    |
| Aanmeldingsgegevens                                                                                             |                                          |                                                                                                    |
| Gebruikersnaam:                                                                                                 | adres@uwdomain.be                        |                                                                                                    |
| Nachtwoord:                                                                                                    | *******                                  |                                                                                                    |
| Vachtwoo                                                                                                    | rd onthouden                             |                                                                                                    |
| Beveiligd-wachtwoordverificatie (SPA                                                                            | ) is verplicht                           | Meer instellingen                                                                                                    |
|                                                                                                    |                                          | < Vorige Volgende > Annuleren                                                                                                    |

#### Selecteer Verificatie vereist

| Instellingen | voor internet-                                                     | e-mail            |               |                        | ×         |  |  |
|--------------|--------------------------------------------------------------------|-------------------|---------------|------------------------|-----------|--|--|
| Algemeen     | Server voor ui                                                     | tgaande e-mail    | Verbinding    | Geavanceerd            |           |  |  |
| Voor de      | Voor de server voor uitgaande e-mail (SMTP) is verificatie vereist |                   |               |                        |           |  |  |
| O Dez        | elfde instellinge                                                  | n gebruiken als   | voor inkomen  | de e-mail              |           |  |  |
| 🔘 🔘 Aan      | melden met                                                         |                   |               |                        |           |  |  |
| Get          | pruikersnaam:                                                      |                   |               |                        |           |  |  |
| Wa           | chtwoord:                                                          |                   |               |                        |           |  |  |
|              |                                                                    | ✓ Wachtwoord      | onthouden     |                        |           |  |  |
|              | Beveiligd-wacht                                                    | twoordverificatie | (SPA) is ver  | plicht                 |           |  |  |
| 🛛 🔘 Aan      | melden bij serv                                                    | er voor inkomen   | de e-mail voo | ordat e-mail wordt ver | zonden    |  |  |
|              | -                                                                  |                   |               |                        |           |  |  |
|              |                                                                    |                   |               |                        |           |  |  |
|              |                                                                    |                   |               |                        |           |  |  |
|              |                                                                    |                   |               |                        |           |  |  |
|              |                                                                    |                   |               |                        |           |  |  |
|              |                                                                    |                   |               |                        |           |  |  |
|              |                                                                    |                   |               |                        |           |  |  |
|              |                                                                    |                   |               |                        |           |  |  |
|              |                                                                    |                   |               |                        |           |  |  |
|              |                                                                    |                   |               | ОК                     | Annuleren |  |  |

Selecteer Voor deze server is een versleutelde verbinding vereist (SSL) en controleer dat de poort op 995 staat.

Zet daarna als poort bij SMTP **465** en selecteer **SSL** 

#### Druk **OK**

| Instellingen voor internet-e-mail                                                        |  |  |  |  |  |
|------------------------------------------------------------------------------------------|--|--|--|--|--|
| Algemeen Server voor uitgaande e-mail Verbinding Geavanceerd                             |  |  |  |  |  |
| Poortnummers van de server                                                               |  |  |  |  |  |
| Inkomende e-mail (POP3): 995 Standaardinstellingen gebruiken                             |  |  |  |  |  |
| Voor deze server is een versleutelde verbinding vereist (SSL)   Uitgaande e-mail (SMTP): |  |  |  |  |  |
| Gebruik het volgende type versleutelde verbinding: SSL 🗨                                 |  |  |  |  |  |
| Time-outs voor de server                                                                 |  |  |  |  |  |
| Kort Lang 1 minuut                                                                       |  |  |  |  |  |
| Bezorging                                                                                |  |  |  |  |  |
| Een kopie van berichten op de server achterlaten   Van server verwijderen na   10        |  |  |  |  |  |
| Van server verwijderen na verwijderen uit Verwijderde items                              |  |  |  |  |  |
|                                                                                          |  |  |  |  |  |
|                                                                                          |  |  |  |  |  |
|                                                                                          |  |  |  |  |  |
|                                                                                          |  |  |  |  |  |
| OK Annuleren                                                                             |  |  |  |  |  |

#### Druk Voltooien

| Nieuwe e-mailaccount toevoegen |                                                                                                    | <u> </u> |
|--------------------------------|----------------------------------------------------------------------------------------------------|----------|
| Nieuwe e-mailaccount toevoegen | <b>De procedure is voltooid.</b><br>U hebt alle vereiste gegevens opgegeven voor het instellen van de account.<br>Klik op Voltooien om de wizard af te sluiten. |          |
|                                |                                                                                                    |          |
|                                | < Vorige Voltooien                                                                                                    |          |